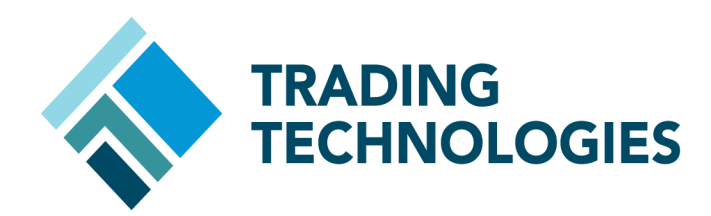

# Migrating Autotrader™ Strategies to ADL™ Setup Guide

VERSION 7.X DOCUMENT VERSION 7.17.0.DV1 3/5/14

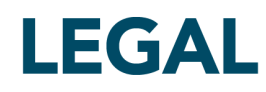

This document and all related computer programs, example programs, and all TT source code are the exclusive property of Trading Technologies International, Inc. ("TT"), and are protected by licensing agreements, copyright law and international treaties. Unauthorized possession, reproduction, duplication, or dissemination of this document, or any portion of it, is illegal and may result in severe civil and criminal penalties.

Unauthorized reproduction of any TT software or proprietary information may result in severe civil and criminal penalties, and will be prosecuted to the maximum extent possible under the law.

Information in this document is subject to change without notice. Companies, names, and data used in examples herein are fictitious unless otherwise noted. No part of this document may be reproduced or transmitted in any form or by any means, electronic or mechanical, for any purpose, without the express written permission of TT.

All trademarks displayed in this document are subject to the trademark rights of TT, or are used under agreement by TT. These trademarks include, but are not limited to, service brand names, slogans and logos and emblems including but not limited to: Trading Technologies®, the Trading Technologies Logo, TT™, X\_TRADER®, X\_RISK®, MD Trader®, Autospreader®, X\_STUDY®, TT\_TRADER®, TT CVD®, ADL®, Autotrader™, TT Trainer™, Back Office Bridge™, TTNET™. All other referenced companies, individuals and trademarks retain their rights. All trademarks are the property of their respective owners. The unauthorized use of any trademark displayed in this document is strictly prohibited.

Copyright © 2004-2014 Trading Technologies International, Inc. All rights reserved.

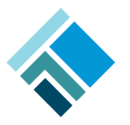

### Introduction

TT's new ADL (Algo Design Lab) is a visual programming platform that represents a major breakthrough in algorithmic trading. Using drag-and-drop building blocks, traders and programmers alike can rapidly design, test and deploy automated futures and options trading programs without writing a single line of code. With ADL, you can generate executable strategies in hours to seize and act on fleeting market opportunities in timeframes that were previously thought to be impossible.

This document is intended for Trading Technologies (TT) customers who currently use Autotrader and are interested in taking their automated trading to the next level with ADL.

#### **Benefits of ADL**

Converting Autotrader strategies to ADL strategies is easy and allows users to take advantage of the noteworthy benefits of ADL, such as...

| Benefit                                   | Description                                                                                                    |
|-------------------------------------------|----------------------------------------------------------------------------------------------------|
| Ultra low-latency<br>execution            | ADL strategies are deployed to proximity-based Algo Strategy<br>Engine (Algo SE) servers to achieve exceptional performance. This<br>means that you can run multiple ADL strategies without relying on<br>your desktop machine for execution.                                                                                                    |
| Superior flexibility                      | Instead of forcing you to design logic within a pre-defined<br>framework, ADL allows you to create free-form algos by using its<br>event-driven mechanic. For example, you can design logic to wait<br>for a particular number of entry-side fills, hedge in multiple markets,<br>and then trigger a new set of downstream events to perpetuate the<br>logic.            |
| Rapid development                         | As you drag and drop blocks in ADL, the blocks are automatically<br>converted into well-tested and optimized code, allowing for rapid<br>development, testing, and deployment. This approach allows you to<br>focus on the logic of the strategy rather than minute programming<br>details, ultimately reducing the time required to bring trade ideas to<br>the market. |
| Seamless integration with the TT platform | By declaring user-defined variables with an algo, you can interact<br>with a running algo using X_TRADER. In addition, you can design<br>algos to drive existing Autospreaders, launch algos directly from<br>MD Trader, or use Excel links to import external data into algos.                                                                                          |

## Converting Existing Autotrader Strategies to ADL

An Autotrader strategy consists of two main components:

- Entry order price /quantity derivation
- Hedge order submission following an entry-side fill (optional)

For any given Autotrader strategy, an ADL counterpart can be easily designed for each of these two main components. In this section, we will explore how to convert these components to an ADL strategy.

#### Entry order price/quantity derivation

An Autotrader strategy can use market data, custom formulas, or Excel links to derive the price and the quantity of the entry order.

#### Example: Market Data

If market data is used in an Autotrader strategy to derive the price or quantity of the entry order, you can use the ADL **Instrument Field** block to convert the Autotrader strategy.

In the example shown below, the Autotrader strategy is designed to join the best bid price of CME ES Jun13 with a five-lot order.

| 2  | A | utotrader                         |                 |     |                 |                 |               |             |             |                     |       |            | SIMULA |
|----|---|-----------------------------------|-----------------|-----|-----------------|-----------------|---------------|-------------|-------------|---------------------|-------|------------|--------|
|    |   | ON Reset<br>OFF Reset O<br>Positi | (<br>)pen<br>on |     | Selected Orders | s Delet         | e Orde        | ers         |             | ►<br>▼              | Upda  | ite Order: | s      |
| A  | В | С                                 | E               | F   | G               | Н               | J             | к           | Р           | Q                   | R     | S          | W      |
|    |   |                                   |                 |     | CONTROL         |                 | POS           | ITIOI       |             | MA                  | RKET  |            |        |
| St | A | Contract                          | Ma              | Aut | Profile         | Account         | NetP          | Open        | mBidQt      | mBidP               | mAskP | mAskQ      | WBidQ  |
|    |   | DEMO                              |                 |     |                 |                 |               |             |             |                     |       | _          |        |
|    |   |                                   |                 |     |                 | Accel<br>Profil | unt<br>o Booo | Drice       |             | -Dofault-<br>Markat |       |            |        |
|    |   |                                   |                 |     |                 | Tino            | e Dase        | ies in      |             | Market              |       | 믯          |        |
|    |   |                                   |                 |     |                 | Throt           | tle Fills     | (ms)        |             |                     |       | 0          |        |
|    |   |                                   |                 |     |                 | Enab            | le Cove       | er Orde     | rs          | 1                   |       |            |        |
|    |   |                                   |                 |     |                 | Cove            | r Orde        | r Color     |             | _                   |       | -          |        |
|    |   |                                   |                 |     |                 | Manu            | iai keq       | uote<br>Dr. | ofile Derem | otoro               |       |            |        |
|    |   |                                   |                 |     |                 | Bid C           | ffoot         |             | unie raran  | ietei s             |       |            |        |
|    |   | Name DEMO                         |                 |     | _               | Bid G           | uantity       |             |             |                     |       | 5          |        |

Autotrader Strategy using market data

#### Example: Market Data - continued

Below is the converted Autotrader strategy to ADL. The **Order** block is instructed to join the best bid price of CME ES Jun13 with a five-lot order.

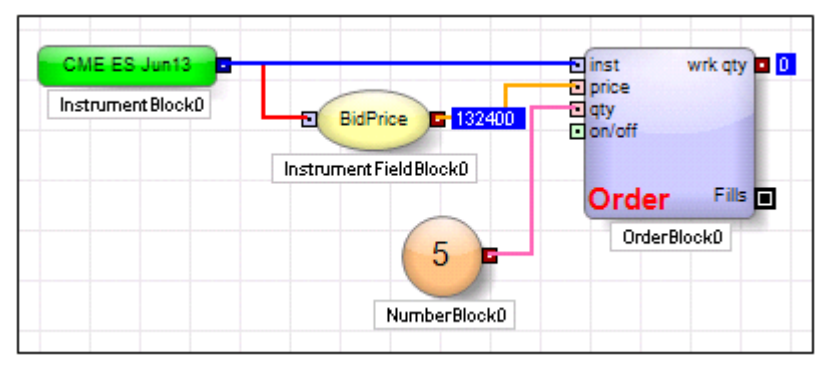

ADL Strategy using market data

#### **Example: Autotrader Strategy Using Custom Formulas**

If custom formulas are used in an Autotrader strategy to derive the price or quantity of the entry order, you can use ADL arithmetic and Boolean blocks in combination to convert the Autotrader strategy to ADL.

In this example, the Autotrader strategy is designed to join the best bid price of CME ES Jun13 with a five-lot order if the best bid quantity is greater than 50. If the best bid quantity is less than 50, the strategy will not work an order.

|   | 7   | Au           | totrader                                              |                 |     |             |     |                                                                                                    |                     |          |            |                     |        |           |            |     |
|---|-----|--------------|-------------------------------------------------------|-----------------|-----|-------------|-----|----------------------------------------------------------------------------------------------------|---------------------|----------|------------|---------------------|--------|-----------|------------|-----|
|   |     |              |                                                       |                 |     |             |     |                                                                                                    |                     |          |            |                     |        |           | SIMULATION |     |
|   | =IF | F(mE         | ON Reset<br>OFF Reset O<br>Positio<br>NidQty3>50,5,0) | 0<br>Ipen<br>on |     | Selected Or | der | Delet                                                                                                    | e Orde              | ers      |            | •                   | Upda   | te Orders | S          |     |
| Π | A   | В            | С                                                     | E               | F   | G           |     | Н                                                                                                    | J                   | К        | Р          | Q                   | R      | S         | W          | х   |
|   |     |              |                                                       |                 |     | CONTRO      | )L  |                                                                                                    | POS                 | ITION    |            | MA                  | RKET   |           | FORM       | ULA |
|   | St  | А            | Contract                                              | Ma              | Aut | Profile     |     | Account                                                                                                    | NetP                | Open     | mBidQt     | mBidP               | mAskP  | mAsk(     | fA         | fB  |
|   |     | $\mathbf{V}$ | CME ES Jun13 📃 💌                                      | 0               | ۲   | DEMO        | -   | <default td="" 💌<=""><td></td><td></td><td>100</td><td>132400</td><td>132425</td><td>100</td><td>5</td><td></td></default> |                     |          | 100        | 132400              | 132425 | 100       | 5          |     |
|   |     |              | Profile Setup Page<br>Profiles<br>DEMO                |                 |     |             |     | =fA                                                                                                    |                     |          |            |                     |        |           |            |     |
|   |     |              |                                                       |                 |     |             |     |                                                                                                    |                     |          |            |                     |        | -         |            |     |
|   |     |              |                                                       |                 |     |             |     | Acco                                                                                                    | unt                 |          |            | <default></default> |        | -         |            |     |
|   |     |              |                                                       |                 |     |             |     | Profil                                                                                                    | e Base              | Price    |            | Market              |        | -         |            |     |
|   |     |              |                                                       |                 |     |             |     | Throt                                                                                                    | tie Quo<br>He Fille | (me)     | ,          |                     |        |           |            |     |
|   |     |              |                                                       |                 |     |             |     | Enab                                                                                                    | le Cove             | er Order | 8          |                     |        | 4         |            |     |
|   |     |              |                                                       |                 |     |             |     | Cove                                                                                                    | r Order             | Color    | -          |                     |        | -         |            |     |
|   |     |              |                                                       |                 |     |             |     | Manu                                                                                                    | al Requ             | uote     |            |                     |        |           |            |     |
|   |     |              |                                                       |                 |     |             |     |                                                                                                    |                     | Pro      | file Param | eters               |        |           |            |     |
|   |     |              |                                                       |                 |     |             |     | Bid C                                                                                                    | ffort               |          |            |                     |        |           |            |     |
|   |     |              | Name DEMO                                             |                 |     |             |     | Bid G                                                                                                    | uantity             |          |            |                     | =1     | <u> </u>  |            |     |

Autotrader Strategy using a custom formula

#### Example: Autotrader Strategy Using Custom Formulas - continued

In the converted strategy, the **Order** block is instructed to join the best bid price of CME ES Jun13 with a five-lot order if the best bid quantity is greater than 50. If the best bid quantity is less than 50, the **Order** block will not work the order.

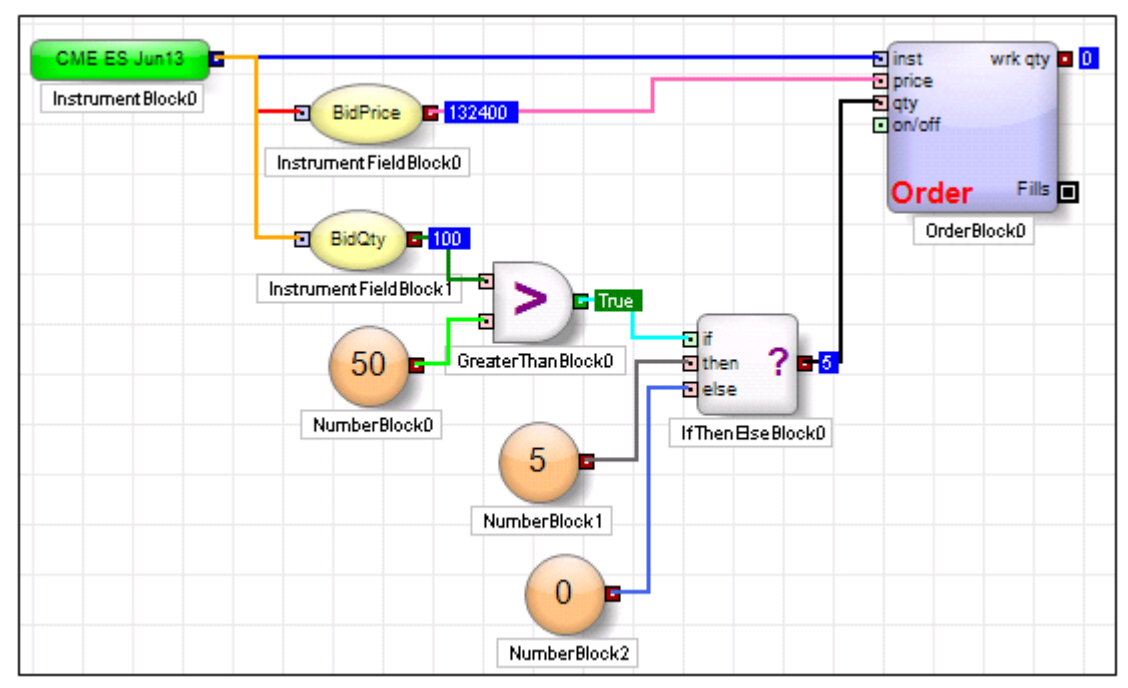

ADL Strategy using custom formulas

#### **Example: Autotrader Strategy Using Excel Links**

If Excel links are used in an Autotrader strategy to derive the price or quantity of the entry order, you may use ADL user-defined variable functionality to convert the Autotrader strategy to ADL.

In the example shown below, the Autotrader strategy is designed to join the best bid price of CME ES Jun13 with an order quantity determined in an Excel worksheet.

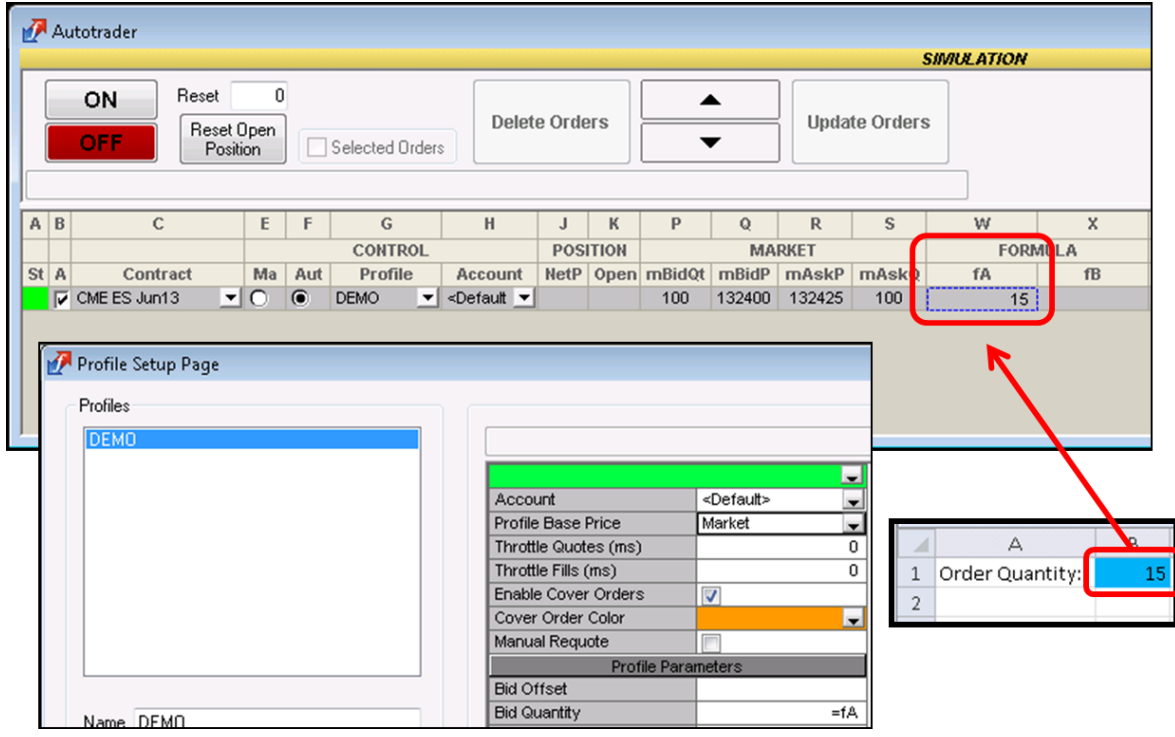

Autotrader Strategy using Excel Links

#### Example: Autotrader Strategy Using Excel Links - continued

In the converted ADL strategy, the **Order** block is instructed to join the best bid price of CME ES Jun13 with an order quantity determined in the Excel worksheet. Note that the Excel link was established via the **Algo Dashboard** window available in X TRADER.

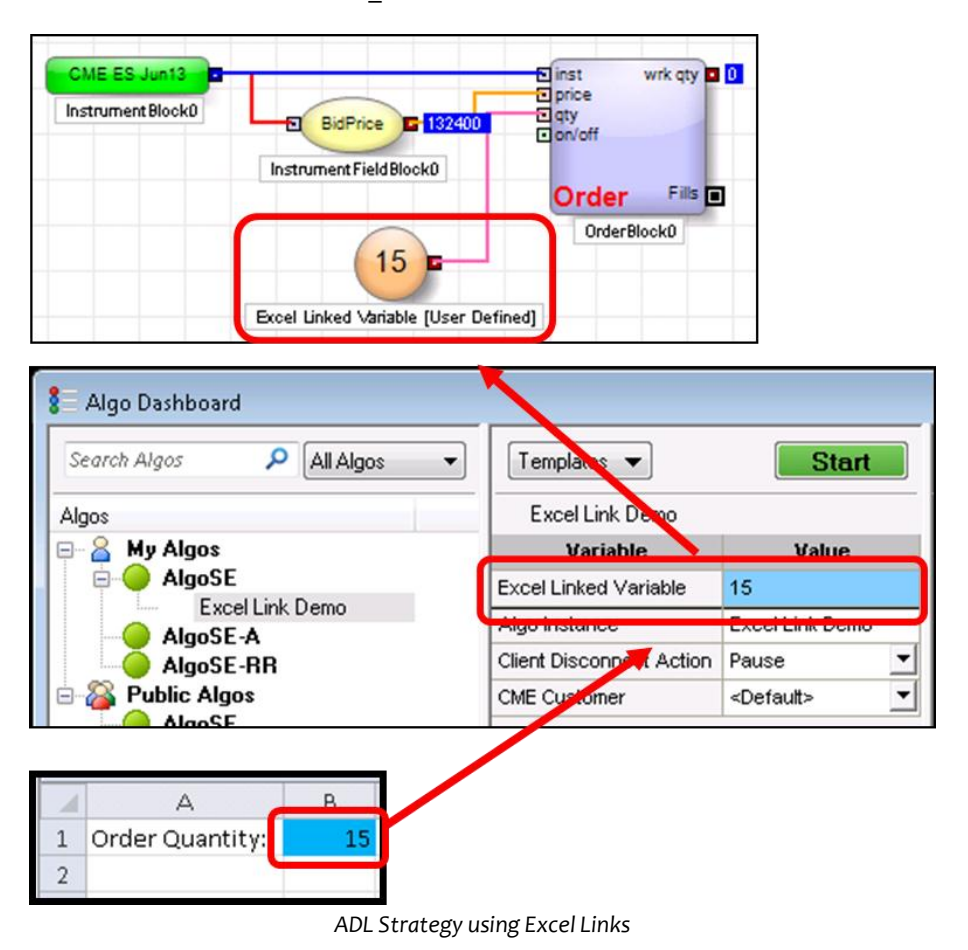

#### **Hedge Order Submission**

Following an entry order fill, an Autotrader strategy can be designed to submit a hedge order at an offset price from the fill price. An ADL counterpart can be easily designed to convert such hedge order submission mechanism.

#### Example: Autotrader Strategy Designed to Submit a Hedge Order

In this example, the Autotrader strategy is designed to submit a hedge order one tick higher than the entry-side fill price.

|    |   | ON Reset<br>OFF Reset Positi  | 5<br>Open<br>ion |     | Selected Ord | ders | Delete                                                                                                    | e Ord                                                                                    | lers                                                                      | · ·                     | ▲<br>▼                                                              | Upda   | ate Orders            | SI   | WULATI |
|----|---|-------------------------------|------------------|-----|--------------|------|----------------------------------------------------------------------------------------------------|------------------------------------------------------------------------------------------|---------------------------------------------------------------------------|-------------------------|---------------------------------------------------------------------|--------|-----------------------|------|--------|
| A  | в | С                             | E                | F   | G            |      | Н                                                                                                    | J                                                                                        | К                                                                         | Р                       | Q                                                                   | R      | S                     | W    | X      |
|    |   |                               |                  |     | CONTRO       | L    |                                                                                                    | POS                                                                                      | SITION                                                                    |                         | MA                                                                  | RKET   |                       | FORM | IULA   |
| St | Α | Contract                      | Ma               | Aut | Profile      |      | Account                                                                                                    | Net                                                                                      | Open                                                                      | mBidQt                  | mBidP                                                               | mAskP  | mAskQ                 | fA   | fB     |
|    | 2 | CME ES Jun13 🔹 💌              | 0                | ۲   | DEMO         | •    | <default td="" 💌<=""><td></td><td>5</td><td>100</td><td>132400</td><td>132425</td><td>100</td><td>5</td><td></td></default> |                                                                                          | 5                                                                         | 100                     | 132400                                                              | 132425 | 100                   | 5    |        |
|    |   | Profiles<br>DEMO              |                  |     |              |      | 1                                                                                                    |                                                                                          |                                                                           |                         |                                                                     |        |                       |      |        |
|    | - | Profiles<br>DEMO              |                  |     |              |      | 1                                                                                                    |                                                                                          |                                                                           |                         | -Defer #                                                            |        |                       |      |        |
|    |   | Profiles<br>DEMO              |                  | _   |              |      | 1<br>Acco                                                                                                    | ount                                                                                     | e Drice                                                                   |                         | <default< td=""><td>&gt;</td><td></td><td></td><td></td></default<> | >      |                       |      |        |
|    |   | Profiles<br>DEMO              | _                |     |              |      | 1<br>Acco<br>Profil                                                                                                    | ount<br>e Bas                                                                            | e Price                                                                   | s)                      | <default<br>Market</default<br>                                     | >      |                       |      |        |
|    |   | Profiles<br>DEMD              |                  |     |              |      | 1<br>Acco<br>Profil<br>Throt                                                                                                | ount<br>e Bas<br>tle Qu<br>tle Fill:                                                     | e Price<br>lotes (m<br>s (ms)                                             | s)                      | <default<br>Market</default<br>                                     | >      |                       |      |        |
|    |   | Profiles<br>DEMD              |                  |     |              |      | 1<br>Accco<br>Profil<br>Throt<br>Throt<br>Enab                                                                              | ount<br>e Bas<br>tle Qu<br>tle Fill:<br>le Cov                                           | e Price<br>iotes (m<br>s (ms)<br>ver Orde                                 | s)<br>ers               | <default<br>Market</default<br>                                     | >      |                       |      |        |
|    |   | Profiles<br>DEMD              |                  |     |              |      | 1<br>Accc<br>Profil<br>Throt<br>Enab<br>Cove                                                                                | ount<br>e Bas<br>tle Qu<br>tle Fill:<br>le Cov<br>r Orde                                 | e Price<br>otes (m<br>s (ms)<br>ver Orde<br>er Color                      | s)<br>ers               | <default<br>Market<br/>▼</default<br>                               | >      |                       |      |        |
|    |   | Profiles<br>DEMD              |                  |     |              |      | 1<br>Accco<br>Profil<br>Throt<br>Enab<br>Cove<br>Manu                                                                       | ount<br>e Bas<br>tle Qu<br>tle Fill:<br>le Cov<br>er Orde<br>ial Rec                     | e Price<br>otes (m<br>s (ms)<br>ver Orda<br>er Color<br>quote             | s)<br>rs                | <default<br>Market</default<br>                                     | >      |                       |      |        |
|    |   | Profiles                      |                  |     |              |      | 1<br>Accc<br>Profil<br>Throt<br>Enab<br>Cove<br>Manu                                                                        | ount<br>e Bas<br>tle Qu<br>tle Fill:<br>le Cov<br>r Orde<br>r Orde                       | e Price<br>otes (m<br>s (ms)<br>ver Orda<br>er Color<br>quote<br>Pr       | s)<br>ers<br>ofile Para | <default<br>Market</default<br>                                     | >      |                       |      |        |
|    |   | Profiles                      |                  |     |              |      | 1<br>Accc<br>Profil<br>Throt<br>Enab<br>Cove<br>Manu<br>Bid C                                                               | ount<br>e Bas<br>tle Qu<br>tle Fill:<br>le Cov<br>r Orde<br>ial Rec                      | e Price<br>lotes (m<br>s (ms)<br>rer Orde<br>er Color<br>quote<br>Pr      | s)<br>ers<br>ofile Para | <default<br>Market</default<br>                                     | >      |                       |      |        |
|    |   | Profiles<br>DEMO<br>Name DEMO |                  |     |              |      | 1<br>Acccc<br>Profil<br>Throt<br>Enab<br>Cove<br>Manu<br>Bid C<br>Bid C                                                     | ount<br>e Bas<br>tle Qu<br>tle Fill:<br>le Cov<br>r Orde<br>al Rec<br>Diffset<br>Quantit | e Price<br>lotes (m<br>s (ms)<br>ver Orde<br>er Color<br>quote<br>Pr<br>y | s)<br>rrs<br>ofile Para | <default<br>Market</default<br>                                     | >      | •<br>•<br>•<br>•<br>• |      |        |
|    |   | Profiles<br>DEMO<br>Name DEMO |                  |     |              |      | 1<br>Acccc<br>Profil<br>Throt<br>Enab<br>Cove<br>Manu<br>Bid C<br>Bid C<br>Bid C                                            | unt<br>e Bas<br>tle Qu<br>le Cov<br>r Orde<br>ial Rec<br>Diffset<br>Diffset              | e Price<br>lotes (m<br>s (ms)<br>ver Orde<br>er Color<br>quote<br>Pr<br>y | s)<br>rrs<br>ofile Para | <default<br>Market</default<br>                                     | >      | •<br>•<br>•<br>•<br>• |      |        |

Autotrader Strategy Designed to Submit a Hedge Order

#### Example: Autotrader Strategy Designed to Submit a Hedge Order - continued

In the converted ADL strategy, few blocks have been placed "downstream" from the **Order** block (the blue colored block) which maintains the entry-side order.

When the entry-side order incurs a complete or partial fill, one tick is added to the fill price to derive the hedge order price. This is shown by the **Add** block labeled "Hedge Order Price" in the example shown below.

Then a block called the **Discrete Order** block (the red colored block) uses the derived hedge order price to submit a hedge order. The order quantity of the hedge order is simply the fill quantity of the entry-side order shown in the "QtyFormula" of the **Edit DiscreteOrder Block** window.

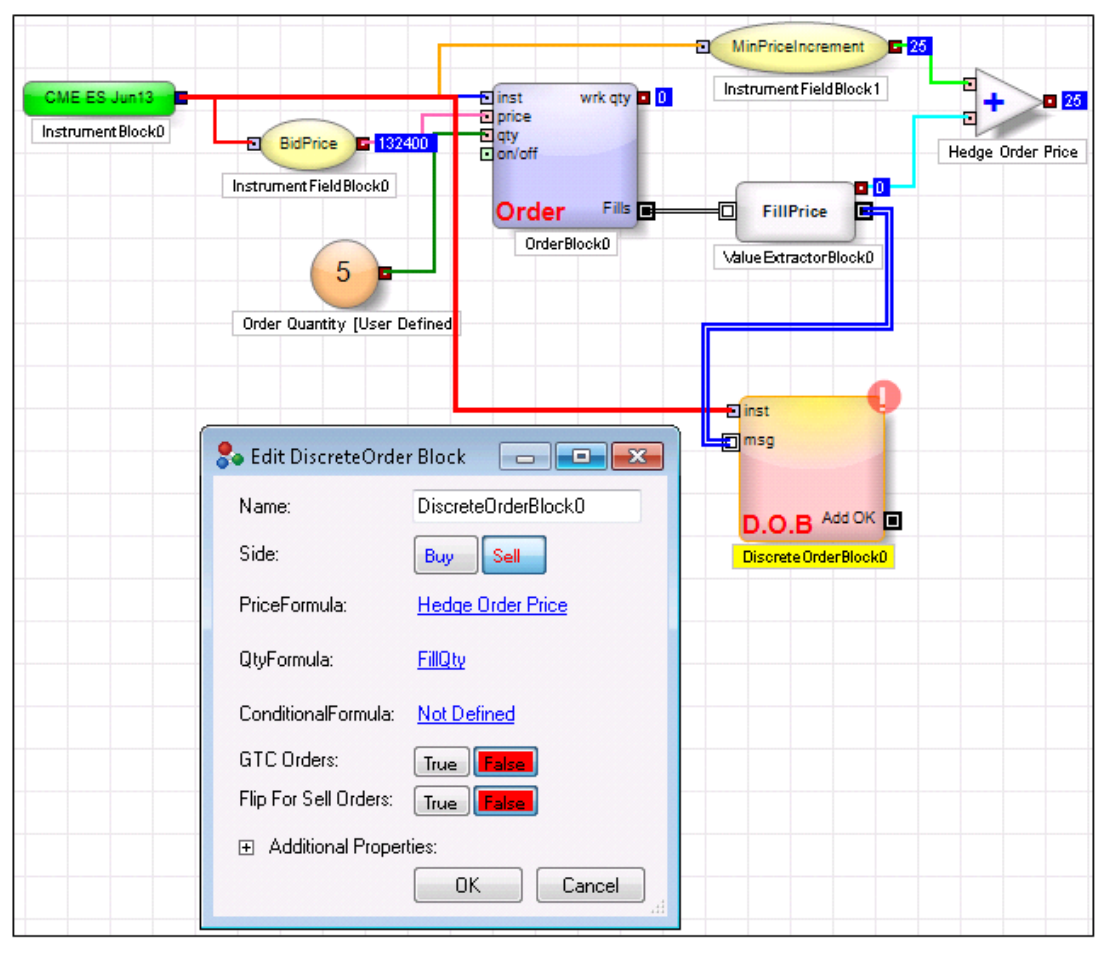

ADL Strategy Designed to Submit a Hedge Order

### Viewing and Modifying Strategies

As with Autotrader, users can view and modify ADL strategies. You can launch ADL-generated algorithms, change user-defined variables, and monitor all running algorithms from several X\_TRADER windows, including the **Algo Dashboard**, **Parent Order Book**, and **MD Trader**.

In the example shown below, the Autotrader strategies have been converted into automated trading strategies created with ADL, deployed to an Algo SE server and launched. All running algos can be monitored via the **Algo Dashboard**.

|     |                                                                                                    | ON F                                                                                                    | Reset<br>Reset<br>Pos                                                                                                    | Open<br>ition                                                                                                    |                                                                                                    | Selec        | ted Orders                                                                                                    |                                                                                   |                                                                                                | Delete (                                                                                                    | Orders                                                                                                    |                                                                                                    | •                                                                                                    |                                                                                                    | Update C                                                                                                    | )rders                             |                                                                                                    |             |
|-----|----------------------------------------------------------------------------------------------------|----------------------------------------------------------------------------------------------------|----------------------------------------------------------------------------------------------------|----------------------------------------------------------------------------------------------------|----------------------------------------------------------------------------------------------------|--------------|----------------------------------------------------------------------------------------------------|-----------------------------------------------------------------------------------|------------------------------------------------------------------------------------------------|----------------------------------------------------------------------------------------------------|----------------------------------------------------------------------------------------------------|----------------------------------------------------------------------------------------------------|----------------------------------------------------------------------------------------------------|----------------------------------------------------------------------------------------------------|----------------------------------------------------------------------------------------------------|------------------------------------|----------------------------------------------------------------------------------------------------|-------------|
| 1   |                                                                                                    |                                                                                                    |                                                                                                    |                                                                                                    |                                                                                                    | CONTR        | OL                                                                                                    |                                                                                   | POS                                                                                            | ITION                                                                                                    |                                                                                                    | MA                                                                                                    | RKET                                                                                                    |                                                                                                    |                                                                                                    | W                                  | ORKING                                                                                                    |             |
| St  | A                                                                                                    | Contract                                                                                                    |                                                                                                    | Man                                                                                                    | Auto                                                                                                    |              | Profile                                                                                                    |                                                                                   | NetP                                                                                           | Open                                                                                                    | mBidQty                                                                                                    | mBidPr                                                                                                    | mAskPrc                                                                                                    | mAskQty                                                                                                    | wBidG                                                                                                    | t wBidPr                           | wAskPrc                                                                                                    | wAskQ       |
|     |                                                                                                    | ME ES Jun12                                                                                                    |                                                                                                    | 0                                                                                                    | •                                                                                                    | basic o      | order                                                                                                    | -                                                                                 | 3                                                                                              | 3                                                                                                    | 691                                                                                                    | 133150                                                                                                    | 133225                                                                                                    | 18                                                                                                    | 1                                                                                                    | 133125                             | 133250                                                                                                    | 1           |
|     |                                                                                                    | ME ES Sep12                                                                                                    |                                                                                                    | 0                                                                                                    | ۲                                                                                                    | basic o      | order                                                                                                    | •                                                                                 |                                                                                                |                                                                                                    | 55                                                                                                    | 132550                                                                                                    | 132575                                                                                                    | 120                                                                                                    | 1                                                                                                    | 132525                             | 132600                                                                                                    | 1           |
|     |                                                                                                    | ME ES Dec12                                                                                                    | *                                                                                                    | 0                                                                                                    | ۲                                                                                                    | basic o      | order                                                                                                    | •                                                                                 |                                                                                                |                                                                                                    | 10                                                                                                    | 131850                                                                                                    | 131925                                                                                                    | 10                                                                                                    | 1                                                                                                    | 131825                             | 131950                                                                                                    | 1           |
|     | C C                                                                                                    | ME ES Mar13                                                                                                    | *                                                                                                    | 0                                                                                                    | •                                                                                                    | basic o      | order                                                                                                    | -                                                                                 |                                                                                                |                                                                                                    | 3                                                                                                    | 131650                                                                                                    | 131700                                                                                                    | 7                                                                                                    | 1                                                                                                    | 131625                             | 131725                                                                                                    | 1           |
|     | A N                                                                                                    | utospreader 1                                                                                                    | -                                                                                                    | 0                                                                                                    | •                                                                                                    | Autosp       | reader AT                                                                                                    | -                                                                                 |                                                                                                |                                                                                                    | 3                                                                                                    | 1950                                                                                                    | 2050                                                                                                    | 3                                                                                                    |                                                                                                    |                                    |                                                                                                    |             |
|     |                                                                                                    | utospreader 1                                                                                                    | *                                                                                                    | 0                                                                                                    | ۲                                                                                                    | Autosp       | reader AT                                                                                                    | -                                                                                 |                                                                                                |                                                                                                    | 3                                                                                                    | 1950                                                                                                    | 2050                                                                                                    | 3                                                                                                    |                                                                                                    |                                    |                                                                                                    |             |
|     |                                                                                                    | utospreader                                                                                                    | •                                                                                                    | 0                                                                                                    | •                                                                                                    | Autosp       | reader AT                                                                                                    | -                                                                                 |                                                                                                |                                                                                                    | 3                                                                                                    | 1950                                                                                                    | 2050                                                                                                    | 3                                                                                                    |                                                                                                    |                                    |                                                                                                    |             |
|     | C C                                                                                                    | BOT ZN Jun12                                                                                                    | -                                                                                                    | 0                                                                                                    | •                                                                                                    | Bid Off      | set                                                                                                    | -                                                                                 |                                                                                                |                                                                                                    | 547                                                                                                    | 133105                                                                                                    | 133110                                                                                                    | 432                                                                                                    |                                                                                                    |                                    |                                                                                                    |             |
|     | C                                                                                                    | BOT ZN Sep12                                                                                                    | •                                                                                                    | 0                                                                                                    | •                                                                                                    | Bid Off      | set                                                                                                    | -                                                                                 |                                                                                                |                                                                                                    | 6                                                                                                    | 132085                                                                                                    | 132105                                                                                                    | 44                                                                                                    |                                                                                                    |                                    |                                                                                                    |             |
|     | C                                                                                                    | BOT ZN Dec12                                                                                                    | •                                                                                                    | 0                                                                                                    | •                                                                                                    | Bid Off      | iset                                                                                                    | -                                                                                 |                                                                                                |                                                                                                    |                                                                                                    |                                                                                                    |                                                                                                    |                                                                                                    |                                                                                                    |                                    |                                                                                                    |             |
|     |                                                                                                    | BOT ZN Mar13                                                                                                    | *                                                                                                    | 0                                                                                                    | •                                                                                                    | Bid Off      | iset                                                                                                    | -                                                                                 |                                                                                                |                                                                                                    |                                                                                                    |                                                                                                    |                                                                                                    |                                                                                                    |                                                                                                    |                                    |                                                                                                    |             |
|     | N H                                                                                                    | OGO Spread                                                                                                    | -                                                                                                    | 0                                                                                                    | •                                                                                                    | sing th      | eo                                                                                                    | -                                                                                 |                                                                                                |                                                                                                    | 1                                                                                                    | -122                                                                                                    | -118                                                                                                    | 2                                                                                                    | 1                                                                                                    | -121                               | -119                                                                                                    | 1           |
|     | 7 G                                                                                                    | ias Oil crk Spd                                                                                                    | 1 💌                                                                                                    | 0                                                                                                    | •                                                                                                    | sing th      | eo                                                                                                    | -                                                                                 |                                                                                                |                                                                                                    | 1                                                                                                    | -122                                                                                                    | -118                                                                                                    | 2                                                                                                    |                                                                                                    |                                    | -119                                                                                                    | 1           |
|     |                                                                                                    |                                                                                                    |                                                                                                    | 0                                                                                                    |                                                                                                    | aina th      | 2.0                                                                                                    |                                                                                   |                                                                                                |                                                                                                    | 1                                                                                                    | -122                                                                                                    | -118                                                                                                    | 2                                                                                                    |                                                                                                    |                                    |                                                                                                    |             |
|     | F G                                                                                                    | ias Oil crk Spd                                                                                                    | 1 💌                                                                                                    | -                                                                                                    |                                                                                                    | sing m       | 60                                                                                                    | -                                                                                 |                                                                                                |                                                                                                    |                                                                                                    |                                                                                                    |                                                                                                    | -                                                                                                    | _                                                                                                    |                                    |                                                                                                    |             |
|     |                                                                                                    | as Oil crk Spd<br>ME Crack: 1xH<br>ME Crack: 1xH<br>E Algo Dashl                                                                                                    | 0 Ju ▼<br>O Ju ▼<br>O Jul ▼<br>board                                                                                                    | 0                                                                                                    | •                                                                                                    | HOCL         | b-s price ba                                                                                                    |                                                                                   | Dauca                                                                                          |                                                                                                    | 7 3                                                                                                    | 4567<br>2880                                                                                                    | 4606<br>2902                                                                                                    | 14<br>2                                                                                                    | 1                                                                                                    | 4566<br>2879                       | 4607                                                                                                    | 1<br>1<br>X |
| •   |                                                                                                    | as Oil crk Spd<br>ME Crack: 1xH<br><u>ME Crack: 1xH</u><br>Algo Dasht<br>Templates<br>Two Lego                                                                                                    | 0 Ju  O Ju O Jul O Jul O Jul O Jul O Jul O Jul O Doard                                                                                                    | C<br>C<br>S<br>Sader                                                                                                    | ©<br>Start                                                                                                    |              | b-s price ba<br>b-s price ba<br>Concel                                                                                                    |                                                                                   | Pause                                                                                          | Re                                                                                                    | 7<br>3<br>esume                                                                                                    | 4567<br>2880<br>Can                                                                                                    | 4606<br>2902<br>cel All                                                                                                    | 14<br>2<br>Pause                                                                                                    | 1<br>1<br>AJI                                                                                                    | 4566<br>2879<br>Resume             | 4607<br>2903<br>All                                                                                                    | 1<br>1<br>X |
| •   |                                                                                                    | as Oil crk Spd 1<br>ME Crack: 1xH<br>ME Crack: 1xH<br>E Algo Dasht<br>Templates<br>Two Legg<br>Variab                                                                                                    | 1<br>O Ju<br>O Jul<br>board                                                                                                    | C<br>C<br>eader                                                                                                    | ©<br>©<br>Start<br>Mod<br>Value                                                                                                    |              | b-s price ba<br>b-s price ba<br>Concel                                                                                                    | ver                                                                               | Pause                                                                                          | go Insta                                                                                                    | 7<br>3<br>esume                                                                                                    | 4567<br>2880<br>Can<br>T Status                                                                                                    | 4606<br>2902<br>cel All<br>Net<br>Pos Ore                                                                                      | 14<br>2<br>Pause,<br># P/<br>ders P/                                                                                                    | AJI (                                                                                                    | 4566<br>2879<br>Resume<br>IT Price | All Time                                                                                                    |             |
| •   |                                                                                                    | ias Oil crk Spd 1<br>ME Crack: 1xH<br>ME Crack: 1xH<br>E Algo Dasht<br>Templates<br>Two Legg<br>Variab<br>Buy/Sell                                                                                                    | 1  O Ju  O Jul  O Jul   | C<br>C<br>Sader<br>Buy                                                                                                    | ©<br>Start<br>Mod<br>Value                                                                                                    | HOCL         | b-s price ba<br>b-s price ba<br>Concel<br>SE<br>Serv                                                                                                    | ver                                                                               | Pause                                                                                          | Re<br>go Insta                                                                                                    | 7<br>3<br>esume                                                                                                    | 4567<br>2880<br>Can<br>T Status                                                                                                    | 4606<br>2902<br>cel All<br>Pos Orr                                                                                             | 14<br>2<br>Pouse                                                                                                    |                                                                                                    | 4566<br>2879<br>Resume             | All 10-01-35                                                                                                    |             |
| •   |                                                                                                    | as Oil crk Spd<br>ME Crack: 1xH<br>ME Crack: 1xH<br>Algo Dashi<br>Templates<br>Two Legg<br>Variab<br>Buy/Sell<br>Lea1Multiple                                                                                                    | 1 • O Ju • O Jul • O Jul • O J | C<br>C<br>sader<br>Buy<br>5                                                                                                    | Contraction Contraction Contractico Contractico Contra |              | Concel                                                                                                    | ver                                                                               | Pause<br>Alg<br>sBid_                                                                          | go Insta<br>EXIT_R                                                                                                    | ance T<br>ELOAD R                                                                                                    | 4567<br>2880<br>Can<br>T Status                                                                                                    | 4606<br>2902<br>cel All<br>Pos Ori                                                                                             | 14<br>2<br>Pause<br>ders P/<br>0 (0                                                                                                    | 1<br>1<br>All MD                                                                                                    | 4566<br>2879<br>Resume             | All Time                                                                                                    |             |
| < [ |                                                                                                    | as Oil crk Spd //<br>ME Crack: 1xH<br>E Crack: 1xH<br>E Algo Dashi<br>Templates<br>Two Legg<br>Variab<br>Buy/Sell<br>Leg2Multiple<br>Leg2Multiple                                                                                                    | 1 • O Ju • O Jul • O Jul • O J | C<br>C<br>eader<br>Buy<br>5<br>-3                                                                                                    | ©<br>©<br>Start<br>Mod<br>Value                                                                                                    |              | Concel                                                                                                    | ver<br>SE<br>SE                                                                   | Pause<br>Alg<br>sBid_<br>HOCL                                                                  | go Insta<br>EXIT_R<br>- b-s pri                                                                                                    | ance T<br>ELOAD R<br>ice bas R                                                                                                    | 4567<br>2880<br>Can<br>T Status<br>unning<br>unning<br>ausad                                                                                                    | 4606<br>2902<br>cel All<br>Pos Orr                                                                                             | 14<br>2<br>Pause<br>ders P/<br>0 (0<br>1 (0                                                                                                    | 1<br>All 0<br>0.00                                                                                                    | 4566<br>2879<br>Resume             | All 10:01:35.<br>09:54:17.<br>09:54:11                                                                                                    |             |
| •   |                                                                                                    | as Oil crk Spd 1<br>ME Crack: 1xH<br>ME Crack: 1xH<br>E Algo Dashi<br>Templates<br>Two Legg<br>Variab<br>Buy/Sell<br>Leg2Multiple<br>Leg2Multiple<br>Price                                                                                                    | 1  O Ju  O Ju  O Jul  O Jul  O | C<br>C<br>Seader<br>Buy<br>5<br>-3<br>45                                                                                                    | Contract                                                                                                    |              | Concel                                                                                                    | ver<br>SE<br>SE                                                                   | Pause<br>Alg<br>sBid_<br>HOCL<br>HOCL                                                          | EXIT_R<br>b-s pri<br>b-s pri<br>for here                                                                                                    | 7<br>3<br>asume<br>ance T<br>ELOAD R<br>ELOAD R<br>cce bas R<br>cce bas P<br>ance bid a P                                                                                                    | 4567<br>2880<br>Can<br>T Status<br>unning<br>aused<br>unning                                                                                                    | 4606<br>2902<br>cel All<br>Pos Or<br>0<br>0<br>0<br>0<br>22                                                                    | 14<br>2<br>Pouse /<br>ders P/<br>0 ()<br>1 ()<br>0 ()<br>0 ()                                                                                                    | AJI ME<br>0.00 0<br>0.00 0                                                                                                    | A566<br>2879<br>Resume             | All 10:01:35.<br>09:54:17.<br>09:54:17.<br>09:54:135                                                                                                    | 1<br>1<br>X |
| < [ |                                                                                                    | as Oil crk Spd 1<br>ME Crack: 1xH<br>ME Crack: 1xH<br>E Algo Dashi<br>Templates<br>Two Legg<br>Variab<br>Buy/Sell<br>Leg1Multiple<br>Leg2Multiple<br>Price<br>Leg2Multiple                                                                                                    | 1  O Ju  O Ju  O Jul  O Jul  O | C<br>C<br>Sader<br>Buy<br>5<br>-3<br>45<br>CB                                                                                                    | CT ZN                                                                                                    |              | Concel Concel Co                                                                                                    | ver<br>SE<br>SE<br>SE<br>SE                                                       | Pause<br>Alg<br>Bid_<br>HOCL<br>HOCL<br>timer                                                  | EXIT_R<br>b-s pri<br>b-s pri<br>for hedg                                                                                                    | 7<br>3<br>ance T<br>ELOAD R<br>ice bas R<br>ice bas P<br>ge bid a R<br>ge bid a R                                                                                                    | 4567<br>2880<br>Can<br>TStatus<br>unning<br>aused<br>unning<br>unning                                                                                                    | 4606<br>2902<br>cel All<br>Pos Or<br>0<br>0<br>0<br>22<br>0                                                                    | 14<br>2<br>Pause /<br># p/<br>ders p/<br>0 (0<br>1 (0<br>0 (50)<br>0 (0                                                                                                    | 1<br>All<br>0.00<br>0.00<br>0.00<br>0.00                                                                                                    | A556<br>2879<br>Resume             | 4607<br>2903<br>All<br>Time<br>10:01:35.<br>09:54:11.<br>09:54:11.<br>09:54:24                                                                                                    |             |
| •   | F G<br>F C<br>F<br>C                                                                                                    | as Oil crk Spd 1<br>ME Crack: 1xH<br>ME Crack: 1xH<br>E Algo Dashi<br>Templates<br>Two Legg<br>Variab<br>Buy/Sell<br>Leg1Multiple<br>Leg2Multiple<br>Price<br>Leg2Instrumer<br>Leg1Instrumer                                                                                                    | 1  O Ju  O Ju  O Jul  O Jul  O | C<br>C<br>C<br>Sader<br>Buy<br>5<br>-3<br>45<br>CB<br>CB                                                                                                    | Contraction                                                                                                    |              | Concel Concel St Sen AlgoS AlgoS Alg                                                                                                    | ver<br>SE<br>SE<br>SE<br>SE<br>SE<br>SE<br>SE                                     | Pause<br>Alg<br>Bid_<br>HOCL<br>HOCL<br>timer<br>timer                                         | Be<br>go Insta<br>EXIT_R<br>- b-s pri<br>for hedg<br>for hedg<br>for hedg                                                                                                    | 7<br>3<br>ance T<br>ELOAD R<br>ice bas R<br>ge bid a R<br>ge 1 R<br>ge 1 R<br>ae 1 R                                                                                                    | 4567<br>2880<br>Can<br>TStatus<br>unning<br>aused<br>unning<br>unning<br>unning                                                                                                    | 4606<br>2902<br>Cel All<br>Pos Orr<br>0<br>0<br>0<br>0<br>22<br>0<br>0                                                         | 14<br>2<br>Pouse<br>#<br>ders P/<br>ders 50<br>0 (0<br>0 (0<br>0 (0<br>0 (0<br>0 (0<br>0 (0<br>0 (0<br>0                                                                                                    | All ME                                                                                                    | 4566<br>2875<br>Resume             | 4607<br>2903<br>2903<br>All<br>10:01:35.<br>09:54:17.<br>09:54:11.<br>09:54:24.<br>09:47:58                                                                                                    |             |
| •   |                                                                                                    | as Oil crk Spd '<br>ME Crack: 1xH<br>ME Crack: 1xH<br>E Algo Dashl<br>Templates<br>Two Legg<br>Variab<br>Buy/Sell<br>Leg1Multiple<br>Leg2Multiple<br>Price<br>Leg2Instrumer<br>Leg1Instrumer<br>Leg1Instrumer                                                                                                    | 1  O Ju O Ju O Ju O Ju O Ju O Ju O Ju O J                                                                                                    | C<br>C<br>C<br>C<br>C<br>S<br>S<br>S<br>S<br>S<br>S<br>S<br>S<br>S<br>S<br>S<br>S<br>S<br>S<br>S                                                                                                    | Contraction                                                                                                    |              | Concel Concel Co                                                                                                    | ver<br>SE<br>SE<br>SE<br>SE<br>SE<br>SE<br>SE<br>SE                               | Pause<br>Alg<br>Bid_<br>HOCL<br>HOCL<br>timer<br>timer<br>Timer                                | EXIT_R<br>b-s pri<br>for hedg<br>for hedg<br>for hedg<br>for hedg                                                                                                    | 7<br>3<br>ance T<br>ELOAD R<br>ice bas R<br>ge bid a R<br>ge 1 R<br>ge 1 R<br>ge 1 R<br>ge 1 R                                                                                                    | 4567<br>2880<br>Can<br>T Status<br>unning<br>unning<br>unning<br>unning<br>aused                                                                                                    | 4606<br>2902<br>Cel All<br>Pos Orr<br>0<br>0<br>0<br>0<br>0<br>0<br>0<br>0<br>0<br>0<br>0<br>0                                 | 14<br>2<br>Pouse /<br>#<br>ders P/<br>ders 0 (<br>0 (<br>0 (<br>0 (<br>0 (<br>0 (<br>0 (<br>0 (<br>0 (<br>0 (                                                                                                    | All ME<br>0.00 0<br>0.00 0<br>0.00 0<br>0.00 0<br>0.00 0<br>0.00 0<br>0.00 0<br>0.00 0                                                                                                    | 4556<br>2875<br>Resume             | 4607<br>2903<br>2903<br><b>All</b><br>10:01:35.<br>09:54:17.<br>09:54:11.<br>09:54:135.<br>09:54:24.<br>09:47:58.<br>09:47:15.                                                                                             |             |
| ~   | 다 다 다 다 다 다 다 다 다 다 다 다 다 다 다 다 다 다 다                                                                                                    | as Oil crk Spd<br>ME Crack: 1xH<br>ME Crack: 1xH<br>E Algo Dasht<br>Templates<br>Two Legg<br>Variab<br>Buy/Sell<br>Leg1Multiple<br>Leg2Multiple<br>Price<br>Leg2Instrumer<br>Leg1Qty<br>Leg2tv                                                                                                    | 1  O Ju O Ju O Ju O Ju O Ju O Ju O Ju O J                                                                                                    | C<br>C<br>C<br>C<br>C<br>S<br>S<br>S<br>S<br>S<br>S<br>S<br>S<br>S<br>S<br>S<br>S<br>S<br>S<br>S                                                                                                    | Contraction                                                                                                    |              | Concel Concel State Sen AlgoS AlgoS                                                                                                    | ver<br>SE<br>SE<br>SE<br>SE<br>SE<br>SE<br>SE                                     | Pause<br>Alg<br>Bid_<br>HOCL<br>timer<br>timer<br>Two L                                        | EXIT_R<br>b-s pri<br>b-s pri<br>for hedg<br>for hedg<br>for hedg<br>for hedg                                                                                                    | 7<br>3<br>ance T<br>ELOAD R<br>ice bas R<br>ge bid a R<br>ge 1 R<br>ge 1 R<br>ge 1 R<br>Spread P<br>Spread P                                                                                                  | 4567<br>2880<br>Can<br>T Status<br>unning<br>unning<br>unning<br>unning<br>unning<br>aused<br>unning<br>aused<br>unning                                                                                                    | 4606<br>2902<br>cel All<br>Pos Ori<br>0<br>0<br>0<br>0<br>0<br>0<br>0<br>0<br>0<br>0<br>0                                      | 14<br>2<br>Pouse.<br>#<br>ders P/<br>ders P/<br>0 (<br>0 (<br>0 (<br>0 (<br>0 (<br>0 (<br>0 (<br>0 (                                                                                                    | AII 1                                                                                                    | 4566<br>2879<br>Resume             | 4607<br>2903<br>2903<br>Time<br>10:01:35.<br>09:54:17.<br>09:54:17.<br>09:54:135.<br>09:54:24.<br>09:54:24.<br>09:47:15.<br>09:46:57.                                                                                      |             |
| ~   | 이 이 이 이 이 이 이 이 이 이 이 이 이 이 이 이 이 이 이                                                                                                    | as Oil crk Spd 1<br>ME Crack: 1xH<br>ME Crack: 1xH<br>E Algo DashI<br>Templates<br>Two Legg<br>Variab<br>Buy/Sell<br>Leg2Multiple<br>Price<br>Leg2Instrumer<br>Leg1Nstrumer<br>Leg1Qty<br>Dry                                                                                                    | 1 C Ju C Ju C Ju C Ju C Ju C Ju C Ju C J                                                                                                    | C<br>C<br>C<br>C<br>C<br>C<br>C<br>S<br>S<br>S<br>S<br>S<br>S<br>S<br>S<br>S<br>S<br>S<br>S<br>S                                                                                                    | Contraction of the second second seco |              | Concel<br>Se price bas<br>Concel<br>SE<br>Sen<br>AlgoS<br>AlgoS<br>Al                            | ver<br>SE<br>SE<br>SE<br>SE<br>SE<br>SE<br>SE<br>SE<br>SE<br>SE                   | Pouse<br>SBid_<br>HOCL<br>HOCL<br>timer<br>timer<br>Two L<br>SBid                              | EXIT_R<br>EXIT_R<br>- b-s pri<br>- b-s pri<br>for hedg<br>for hedg<br>egged<br>-<br>egged :<br>egged :                                                                                                    | 7<br>3<br>ance T<br>ELOAD R<br>ice bas R<br>ge 1 R<br>ge 1 R<br>ge 1 R<br>Spread P<br>Spread R<br>ELOAD R                                                                                                    | 4567<br>2880<br>Can<br>TStatus<br>unning<br>unning<br>unning<br>unning<br>unning<br>unning<br>unning<br>unning                                                                                                    | 4606<br>2902<br>Cel All<br>Pos Ori<br>0<br>0<br>0<br>0<br>0<br>0<br>0<br>0<br>0<br>0<br>0<br>0<br>0<br>0<br>0<br>0<br>0        | 14<br>2<br>Pouse.<br># P/<br>ders P/<br>0 (<br>0 (<br>0 (<br>0 (<br>0 (<br>0 (<br>0 (<br>0 (                                                                                                    | AII 1                                                                                                    | 4566<br>2879<br>Resume             | 4607<br>2903<br>2903<br>Time<br>10:01:35.<br>09:54:17.<br>09:54:24.<br>09:54:24.<br>09:54:24.<br>09:47:58.<br>09:46:57.<br>09:46:57.                                                                                       |             |
| •   | 다.<br>100 년<br>100 년<br>100<br>100 년<br>100 년<br>100<br>100<br>100<br>100<br>100<br>100<br>100<br>100<br>100<br>10 | as Oil crk Spd 1<br>ME Crack: 1xH<br>ME Crack: 1xH<br>E Algo DashI<br>Templates<br>Two Legg<br>Variab<br>Buy/Sell<br>Leg1Multiple<br>Leg2Multiple<br>Leg2Instrumer<br>Leg1Instrumer<br>Leg1Qty<br>Leg2Qty<br>Qty<br>Qty                                                                                                    | 1 C Ju C Ju C Ju C Ju C Ju C Ju C Ju C J                                                                                                    | C<br>C<br>C<br>C<br>C<br>C<br>S<br>S<br>S<br>S<br>S<br>S<br>S<br>S<br>S<br>S<br>S<br>S<br>S<br>S                                                                                                    | Mod Value T T T T T T T T T T T T T T T T T T T                                                                                                    |              | Concel<br>St<br>Service ba<br>Concel<br>St<br>Service<br>AlgoS<br>AlgoS<br>A<br>AlgoS<br>A<br>A<br>A<br>A<br>A<br>A<br>A<br>A<br>A<br>A<br>A<br>A<br>A | ver<br>SE<br>SE<br>SE<br>SE<br>SE<br>SE<br>SE<br>SE<br>SE<br>SE<br>SE<br>SE<br>SE | Pouse<br>SBid_<br>HOCL<br>timer<br>timer<br>timer<br>Two L<br>SBid_<br>Autos                   | go Insta<br>EXIT_R<br>- b-s pri<br>- b-s pri<br>for hedg<br>for hedg<br>for hedg<br>egged<br>-<br>egged :<br>egged :<br>EXIT_R                                                                                                    | 7<br>3<br>ance T<br>ELOAD R<br>Ce bas R<br>Ce bas R<br>Ce bas R<br>Ce bas R<br>Ce bas R<br>Ce bas R<br>Spread R<br>Spread R<br>Spread R<br>ELOAD R<br>FLOAD R                                                 | 4567<br>2880<br>Can<br>T Status<br>unning<br>unning<br>unning<br>unning<br>unning<br>unning<br>unning<br>unning                                                                                                    | 4606<br>2902<br>Cel All<br>Pos Orr<br>0<br>0<br>0<br>222<br>0<br>0<br>0<br>0<br>0<br>0<br>0<br>0<br>0<br>0<br>0<br>0<br>0<br>0 | 14<br>2<br>Pause -<br>#<br>ders P/<br>0 (0<br>1 (0<br>0 (0<br>0 (0<br>0 (0<br>0 (0<br>0 (0<br>1 (0<br>1 (0<br>1 (0<br>1 (0<br>0 (0<br>1 (0<br>0 (0<br>1 (0<br>0 (0<br>0 (0)))<br>0 (0<br>0 (0<br>0 (0<br>0 (0<br>0 (0<br>0 (0)))<br>0 (0<br>0 (0<br>0 (0)))<br>0 (0<br>0 (0<br>0 (0)))<br>0 (0<br>0 (0<br>0 (0)))<br>0 (0<br>0 (0<br>0 (0)))<br>0 (0<br>0 (0<br>0 (0)))<br>0 (0<br>0 (0)))<br>0 (0<br>0 (0))<br>0 (0<br>0 (0)))<br>0 (0<br>0 (0)))<br>0 (0<br>0 (0)))<br>0 (0<br>0 (0)))<br>0 (0<br>0 (0)))<br>0 (0))<br>0 (0))<br>0 ( | All<br>All<br>0.00<br>0.00<br>0.00<br>0.00<br>0.00<br>0.00<br>0.00<br>0.00<br>0.00<br>0.00<br>0.00                                                                                                    | 4566<br>2879<br>Resume             | 4607<br>2903<br>2903<br>Time<br>10:01:35.<br>09:54:17.<br>09:54:11.<br>09:54:24.<br>09:54:24.<br>09:47:58.<br>09:47:15.<br>09:45:15.<br>09:43:15.                                                                          |             |
| •   | 이 이 이 이 이 이 이 이 이 이 이 이 이 이 이 이 이 이 이                                                                                                    | as Oil crk Spd 1<br>ME Crack: 1xH<br>ME Crack: 1xH<br>E Algo Dashi<br>Templates<br>Two Legg<br>Variab<br>Buy/Sell<br>Leg1Multiple<br>Price<br>Leg2Instrumer<br>Leg1Instrumer<br>Leg1Instrumer<br>Leg1Qty<br>Leg2Qty<br>Qty<br>Algo Instance<br>Clast Discontrace                                                                                                    | 1 C Ju C Ju C Ju C Ju C Ju C Ju C Ju C J                                                                                                    | C<br>C<br>C<br>Seader<br>Buy<br>5<br>-3<br>45<br>CB <sup>0</sup><br>5<br>-3<br>45<br>CB <sup>0</sup><br>5<br>-3<br>45<br>CB <sup>0</sup><br>5<br>-3<br>45<br>CB <sup>0</sup><br>5<br>-3<br>45<br>CB <sup>0</sup><br>5<br>-3<br>45<br>CB <sup>0</sup><br>5<br>C                                                                                                    | Control Control Contr  |              | Concel Concel St Sen AlgoS AlgoS Alg                                                                                                    | Ver<br>SE<br>SE<br>SE<br>SE<br>SE<br>SE<br>SE<br>SE<br>SE<br>SE<br>SE<br>SE<br>SE | Pouse<br>SBid_<br>HOCL<br>HOCL<br>timer<br>timer<br>timer<br>Two L<br>SBid_<br>Autos<br>Autos  | go Insta<br>EXIT_R<br>- b-s pri<br>for hedg<br>for hedg<br>for hedg<br>for hedg<br>egged<br>:<br>egged<br>EXIT_R<br>EXIT_R<br>preade<br>preade                                                                                                    | 7<br>3<br>esume<br>ELOAD R<br>ice bas R<br>ice bas R<br>ge 1 R<br>ge 1 R<br>ge 1 R<br>Spread R<br>Spread R<br>FLOAD R<br>r Algo R<br>r Algo R                                                                 | 4567<br>2880<br>Can<br>TStatus<br>unning<br>aused<br>unning<br>unning<br>aused<br>unning<br>unning<br>unning<br>unning<br>unning                                                                                                    | 4606<br>2902<br>Cel All<br>Pos Orr<br>0<br>0<br>0<br>22<br>0<br>0<br>0<br>0<br>0<br>0<br>0<br>0<br>0<br>0<br>0<br>0<br>0<br>0  | 14<br>2<br>Pause -<br>#<br>ders P/<br>0 (0<br>0 (0)))<br>0 (0<br>0 (0<br>0 (0<br>0 (0<br>0 (0<br>0 (0)))<br>0 (0<br>0 (0<br>0 (0)))<br>0 (0<br>0 (0<br>0 (0)))<br>0 (0<br>0 (0<br>0 (0)))<br>0 (0<br>0 (0<br>0 (0)))<br>0 (0<br>0 (0<br>0 (0)))<br>0 (0<br>0 (0)))<br>0 (0<br>0 (0))<br>0 (0<br>0 (0)))<br>0 (0<br>0 (0)))<br>0 (0<br>0 (0)))<br>0 (0<br>0 (0)))<br>0 (0<br>0 (0)))<br>0 (0))<br>0 (0))<br>0 ( | AJI<br>0.00<br>0.00<br>0.00<br>0.00<br>0.00<br>0.00<br>0.00<br>0.00<br>0.00<br>0.00<br>0.00<br>0.00<br>0.00                                                                                                    | 4566<br>2879<br>Resume             | 4607<br>2903<br>2903<br>Time<br>10:01:35.<br>09:54:17.<br>09:54:14.<br>09:54:24.<br>09:54:24.<br>09:47:58.<br>09:47:15.<br>09:45:15.<br>09:43:36.                                                                          |             |
| •   |                                                                                                    | as Oil crk Spd<br>ME Crack: 1xH<br>ME Crack: 1xH<br>E Algo Dashi<br>Templates<br>Two Legg<br>Variab<br>Buy/Sell<br>Leg1Multiple<br>Leg2Multiple<br>Price<br>Leg2Instrumer<br>Leg1Instrumer<br>Leg1Qty<br>Leg2Qty<br>Qty<br>Algo Instance<br>Cilent Disconn                                                                                                    | 0 Ju ▼<br>O Ju ▼<br>board<br>ved Spro-<br>le                                                                                                    | C<br>C<br>C<br>Seader<br>Buy<br>5<br>5<br>-3<br>45<br>CB<br>5<br>-3<br>45<br>CB<br>5<br>5<br>-3<br>50<br>C<br>Buy<br>5<br>-3<br>45<br>C<br>Buy<br>5<br>5<br>-3<br>45<br>C<br>Buy<br>5<br>5<br>-3<br>45<br>C<br>C<br>Buy<br>5<br>5<br>-3<br>45<br>C<br>C<br>Seader<br>10<br>-10<br>-10<br>-10<br>-10<br>-10<br>-10<br>-10<br>-10<br>-10                                                                                                    | Control Control Contr  |              | Concel           Se price bas           Se price bas           Concel           State           Sen           1           AlgoS           2           AlgoS           3           AlgoS           4           AlgoS           6           AlgoS           7           AlgoS           8           AlgoS           9           AlgoS           1           AlgoS           1           AlgoS           1           AlgoS           1           AlgoS           1           AlgoS           1           AlgoS                                                                                                    | ver<br>SE<br>SE<br>SE<br>SE<br>SE<br>SE<br>SE<br>SE<br>SE<br>SE<br>SE<br>SE<br>SE | Pause<br>sBid_<br>HOCL<br>timer<br>timer<br>Two LL<br>sBid_<br>Autos<br>Autos<br>Autos         | Read States of the second states of the second stat                                                                                                    | 7<br>3<br>sume<br>ELOAD R<br>ice bas R<br>ge bla R<br>ge bla R<br>ge 1 R<br>Spread P<br>Spread R<br>ELOAD R<br>r Algo R<br>r Algo R<br>r Algo P                                                               | 4567<br>2880<br>Can<br>T Status<br>unning<br>unning<br>unnning<br>unning<br>unning<br>unning<br>unning<br>unning<br>unning<br>unnin     | 4606<br>2902<br>Cel All<br>Net<br>Pos<br>0<br>0<br>0<br>0<br>0<br>0<br>0<br>0<br>0<br>0<br>0<br>0<br>0                         | 14<br>2<br>Pouse<br>#<br>0<br>0<br>0<br>0<br>0<br>0<br>0<br>0<br>0<br>0<br>0<br>0<br>0                                                                                                    | AII AII AII AII AII AII AII AII AII AII                                                                                                    | 4566<br>2879<br>Resume             | 4607<br>2903<br>2903<br>Time<br>10:01:35.<br>09:54:17.<br>09:54:17.<br>09:54:24.<br>09:54:24.<br>09:47:15<br>09:46:57.<br>09:46:57.<br>09:46:57.<br>09:43:36.<br>09:43:36.                                                 |             |
| •   |                                                                                                    | as Oil crk Spd<br>ME Crack: 1xH<br>ME Crack: 1xH<br>E Algo Dashl<br>Templates<br>Two Legg<br>Variab<br>Buy/Sell<br>Leg1Multiple<br>Leg2Multiple<br>Price<br>Leg2Instrumer<br>Leg1Instrumer<br>Leg1Uty<br>Leg2Uty<br>Qty<br>Algo Instance<br>Client Disconn<br>CBOT Custom                                                                                                    | 1                                                                                                    | C<br>C<br>Seader<br>Buy<br>5<br>5<br>-3<br>45<br>CB<br>5<br>-3<br>45<br>CB<br>5<br>5<br>-3<br>50<br>Two<br>Pau<br><d(< td=""><td>Contemporation Contemporation Conte</td><td>HOCL<br/>HOCL</td><td>Concel           b-s price bas           b-s price bas           Concel           St           Sen           1           AlgoS           2           AlgoS           3           AlgoS           5           AlgoS           5           AlgoS           6           AlgoS           7           AlgoS           1           AlgoS           1           AlgoS           1           AlgoS           1           AlgoS           1           AlgoS           1           AlgoS           1           AlgoS</td><td>ver<br/>see<br/>see<br/>see<br/>see<br/>see<br/>see<br/>see<br/>see<br/>see<br/>s</td><td>Pouse<br/>sBid_<br/>HOCL<br/>HOCL<br/>timer<br/>timer<br/>Two L<br/>sBido<br/>Autos<br/>Bid O</td><td>Re<br/>EXIT_R<br/>b-s pri<br/>for hedg<br/>for hedg<br/>for</td><td>7<br/>3<br/>ance T<br/>ELOAD R<br/>Cce bas R<br/>ge bid a R<br/>ge 1 R<br/>Spread P<br/>Spread R<br/>ELOAD R<br/>r Algo R<br/>r Algo R<br/>r Algo R</td><td>4567<br/>2880<br/>Can<br/>T Status<br/>unning<br/>unning<br/>unning<br/>unning<br/>unning<br/>unning<br/>unning<br/>unning<br/>unning<br/>unning<br/>unning<br/>unning<br/>unning<br/>unning</td><td>4606<br/>2902<br/>Cel All<br/>Net<br/>Pos<br/>0<br/>0<br/>0<br/>0<br/>0<br/>0<br/>0<br/>0<br/>0<br/>0<br/>0<br/>0<br/>0</td><td>14<br/>2<br/>Pouse<br/>#<br/>ders P/<br/>ders P/<br/>0<br/>0<br/>0<br/>0<br/>0<br/>0<br/>0<br/>0<br/>0<br/>0<br/>0<br/>0<br/>0</td><td>AII 1</td><td>4566<br/>2879<br/>T Price</td><td>All Time<br/>10:01:35.<br/>09:54:17.<br/>09:54:11.<br/>09:54:135.<br/>09:47:58.<br/>09:47:15.<br/>09:46:57.<br/>09:46:57.<br/>09:43:43.<br/>09:43:03.<br/>09:34:15.</td><td></td></d(<> | Contemporation Contemporation Conte  | HOCL<br>HOCL | Concel           b-s price bas           b-s price bas           Concel           St           Sen           1           AlgoS           2           AlgoS           3           AlgoS           5           AlgoS           5           AlgoS           6           AlgoS           7           AlgoS           1           AlgoS           1           AlgoS           1           AlgoS           1           AlgoS           1           AlgoS           1           AlgoS           1           AlgoS                                                                                                    | ver<br>see<br>see<br>see<br>see<br>see<br>see<br>see<br>see<br>see<br>s           | Pouse<br>sBid_<br>HOCL<br>HOCL<br>timer<br>timer<br>Two L<br>sBido<br>Autos<br>Bid O           | Re<br>EXIT_R<br>b-s pri<br>for hedg<br>for hedg<br>for | 7<br>3<br>ance T<br>ELOAD R<br>Cce bas R<br>ge bid a R<br>ge 1 R<br>Spread P<br>Spread R<br>ELOAD R<br>r Algo R<br>r Algo R<br>r Algo R                                                                       | 4567<br>2880<br>Can<br>T Status<br>unning<br>unning<br>unning<br>unning<br>unning<br>unning<br>unning<br>unning<br>unning<br>unning<br>unning<br>unning<br>unning<br>unning                                                                                                    | 4606<br>2902<br>Cel All<br>Net<br>Pos<br>0<br>0<br>0<br>0<br>0<br>0<br>0<br>0<br>0<br>0<br>0<br>0<br>0                         | 14<br>2<br>Pouse<br>#<br>ders P/<br>ders P/<br>0<br>0<br>0<br>0<br>0<br>0<br>0<br>0<br>0<br>0<br>0<br>0<br>0                                                                                                    | AII 1                                                                                                    | 4566<br>2879<br>T Price            | All Time<br>10:01:35.<br>09:54:17.<br>09:54:11.<br>09:54:135.<br>09:47:58.<br>09:47:15.<br>09:46:57.<br>09:46:57.<br>09:43:43.<br>09:43:03.<br>09:34:15.                                                                   |             |
| < [ | 이 이 이 이 이 이 이 이 이 이 이 이 이 이 이 이 이 이 이                                                                                                    | as Oil crk Spd<br>ME Crack: 1xH<br>ME Crack: 1xH<br>E Algo Dashl<br>Templates<br>Two Legg<br>Variab<br>Buy/Sell<br>Leg1Multiple<br>Leg2Multiple<br>Price<br>Leg2Instrumer<br>Leg1Instrumer<br>Leg1Oty<br>Leg2Uy<br>Qty<br>Algo Instance<br>Client Disconn<br>CBOT Custom                                                                                                    | 0 Ju ▼<br>0 Ju ▼<br>0 Ju ▼<br>10 pooard<br>10 pooard<br>10 pooard<br>10 pooard<br>10 pooard<br>10 pooard<br>10 pooard<br>10 pooard                                                                                                    | C<br>C<br>C<br>C<br>C<br>C<br>C<br>C<br>C<br>C<br>C<br>C<br>C<br>C<br>C<br>C<br>C<br>C<br>C                                                                                                    | Contemporation Contemporation Conte  | HOCL<br>HOCL | Concel           Serice bas           Serice bas           Concel           Standard           1           AlgoS           2           4           AlgoS           3           4           AlgoS           5           4           AlgoS           6           AlgoS           9           AlgoS           1           AlgoS           1           AlgoS           1           AlgoS           1           AlgoS                                                                                                    | Ver<br>SE<br>SE<br>SE<br>SE<br>SE<br>SE<br>SE<br>SE<br>SE<br>SE<br>SE<br>SE<br>SE | Pouse<br>sBid_<br>HOCL<br>timer<br>timer<br>Two L<br>sBid_<br>Autos<br>Bid O<br>Bid O          | Re<br>EXIT_R<br>b-s pri<br>for hedg<br>for hedg<br>for | 7<br>3<br>ance T<br>ELOAD R<br>ice bas P<br>ge bid a R<br>ge 1 R<br>ge 1 R<br>Spread P<br>Spread P<br>FAlgo R<br>r Algo R<br>r Algo R<br>r Algo R<br>R                                                        | 4567<br>2880<br>Con<br>T Status<br>unning<br>unning<br>unning<br>unning<br>unning<br>unning<br>unning<br>unning<br>unning<br>unning<br>unning<br>unning<br>unning                                                                                                    | 4606<br>2902<br>cel All<br>Net<br>Pos<br>0<br>0<br>0<br>0<br>0<br>0<br>0<br>0<br>0<br>0<br>0<br>0<br>0                         | 14<br>2<br>Pouse.<br>#<br>ders P/<br>ders P/<br>0<br>0<br>0<br>0<br>0<br>0<br>0<br>0<br>0<br>0<br>0<br>0<br>0                                                                                                    | 1<br>1<br>AII<br>0.00<br>0.00<br>0.00<br>0.00<br>0.00<br>0.00<br>0.00                                                                                                    | 4556<br>2879<br>Resume<br>T Price  | 4607<br>2903<br>2903<br>Time<br>10:01:35.<br>09:54:17.<br>09:54:17.<br>09:54:24.<br>09:47:58.<br>09:47:15.<br>09:46:57.<br>09:46:57.<br>09:45:15.<br>09:43:36.<br>09:34:15.<br>09:33:57.                                   |             |
| <   |                                                                                                    | as Oil crk Spd 1<br>ME Crack: 1xH<br>ME Crack: 1xH<br>E Crack: 1xH<br>E Crack: 1 | 0 Ju ▼<br>0 Ju ▼<br>0 Ju ▼<br>1 v v v v v v v v v v v v v v v v v v v                                                                                                    | C<br>C<br>C<br>C<br>C<br>C<br>C<br>C<br>C<br>C<br>C<br>C<br>C<br>C<br>C<br>C<br>C<br>C<br>C                                                                                                    | Contemporation Contemporation Contem |              | Concel           bs price ba           bs price ba           bs price ba           Concel           SE           Sen           1           AlgoS           2           AlgoS           3           4           AlgoS           6           AlgoS           7           AlgoS           9           11           AlgoS           11           AlgoS           11           AlgoS           11           AlgoS           12           13           14           14           15           16           17           18           19           11           12           12           13           14           14           14           14           14           14                                                                                                    | Ver<br>SE<br>SE<br>SE<br>SE<br>SE<br>SE<br>SE<br>SE<br>SE<br>SE<br>SE<br>SE<br>SE | Pouse<br>sBid_<br>HOCL<br>timer<br>timer<br>Two L<br>sBid_<br>Autos<br>Bid O<br>Bid O<br>basic | EXIT_R<br>b-s pri<br>for hedg<br>for hedg<br>for hedg<br>egged :<br>preade<br>preade<br>ffset<br>corder (<br>ffset<br>corder (                                                                                                    | 7<br>3<br>ance T<br>ELOAD R<br>ice bas R<br>ge bid a R<br>ge 1 R<br>ge 1 R<br>ge 1 R<br>Spread P<br>Spread P<br>Spread R<br>ELOAD R<br>r Algo R<br>r Algo R<br>r Algo R<br>r Algo R<br>r Algo R<br>1 R<br>1 R | 4567<br>2880<br>Con<br>TStatus<br>Unning<br>unning<br>u | 4606<br>2902<br>cel All<br>Net<br>Pos<br>0<br>0<br>0<br>0<br>0<br>0<br>0<br>0<br>0<br>0<br>0<br>0<br>0                         | 14<br>2<br>Pouse.<br>#<br>ders P/<br>ders P/<br>0 (<br>0 (<br>0 (<br>0 (<br>0 (<br>0 (<br>0 (<br>0 (                                                                                                    | 1<br>AII 0<br>AII 0<br>0.00 0<br>0.00 | 4556<br>2879<br>Resume<br>T Price  | 4607<br>2903<br>2903<br><b>All</b><br><b>Time</b><br>10:01:35.<br>09:54:17.<br>09:54:24.<br>09:54:24.<br>09:47:58.<br>09:47:58.<br>09:46:57.<br>09:45:15.<br>09:43:43.<br>09:43:43.<br>09:43:36.<br>09:43:57.<br>09:32:04. |             |

The **Algo Dashboard** allows you to manage, edit, and launch your library of algos created in ADL. Using the **Algo Variable Pane**, you can modify the parameters associated with the algo. The **Algo Orders Pane**, located on the right side of the **Algo Dashboard**, displays information about your launched algos and allows you to take action on one or more selected algos (i.e., cancel, pause and resume algos).

Trading Technologies International, Inc.

### **Getting Started with ADL**

After converting your Autotrader strategies, you will be able to further refine your converted strategies using the rich assortment of tools and functionalities provided by ADL.

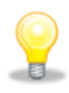

To learn how to use ADL beyond converting Autotrader strategies, please visit the <u>ADL Support</u> <u>Center</u> located on the Trading Technologies website. On the support center, you will find an abundance of training materials.